# **CITI User Registration for RCR Training**

#### 1. Visit www.citiprogram.org

2. From the Home Page, click on the "Log In" button.

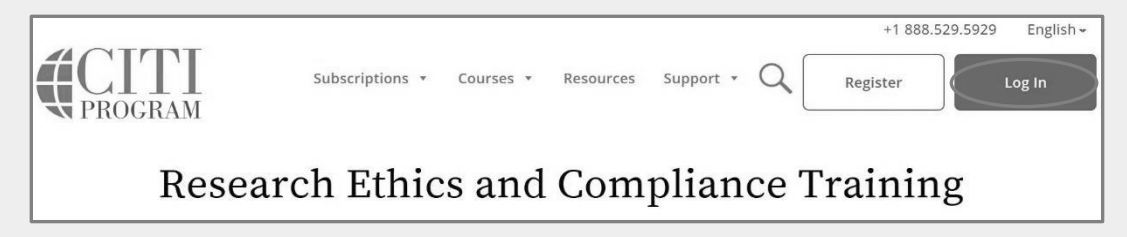

3. Select "Log In Through My Institution". From the Organization List, choose Purdue University and Log in with your Purdue Career Account credentials.

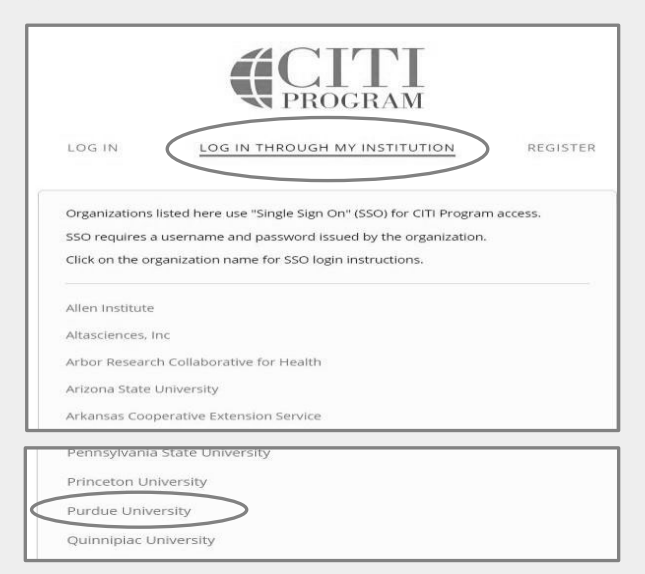

4. The following page will appear. Use your Purdue Career Account User name and Purdue BoilerKey Two-factor authentication passcode to log in.

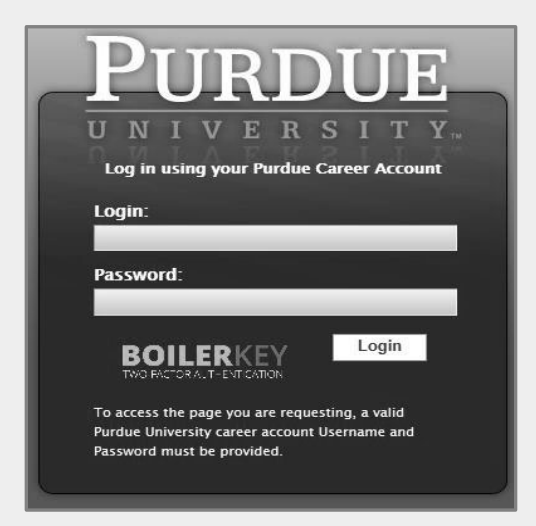

For information regarding authentication using the Purdue BoilerKey, please visit: https://www.purdue.edu/securepurdue/iamoServices/BoilerKeyGettingStarted.html

If you are an existing CITI Program user and your CITI Program account is <u>already</u> <u>associated</u> to your Purdue Career Account, you are all set and can skip to Step 6 to enroll in, or view/review available CITI Program courses.

5. If you are a) <u>a new CITI Program User</u>, or b) <u>have not yet linked your CITI Program account</u> to your Purdue Career account, please follow the steps below.

a) <u>New CITI Program Users</u>: Choose "I don't have a CITI Program account and need to create one" (see screenshot at the bottom of the page).

b) <u>Existing CITI Program Users without an already associated Purdue Career Account</u>: Choose "I already have a CITI Program Account". To complete the synchronization with the CITI account, enter your CITI login information.

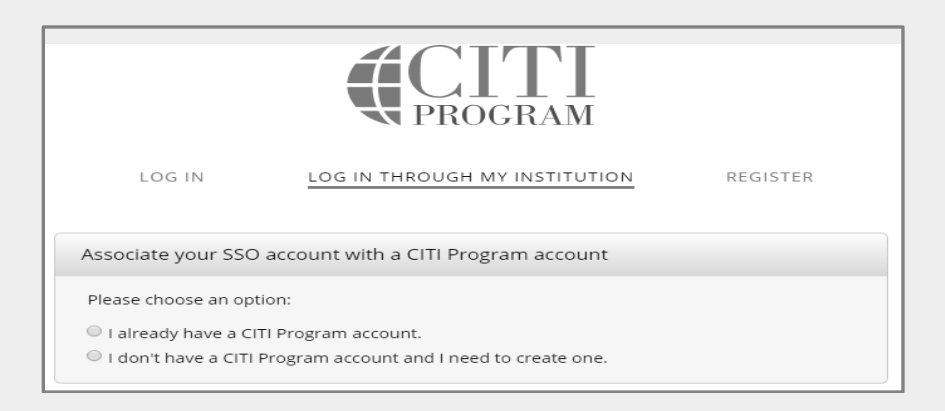

The system will synchronize your CITI Program account with your Purdue account and retrieve existing training data (if any). You are now ready to enroll in, complete, or transfer\* your training.

#### 6. Enroll in and complete required RCR training courses

To enroll in, or view CITI Program courses, click on the small arrow by the "Purdue University Courses". To add new courses, click on "View Courses" for Purdue University.

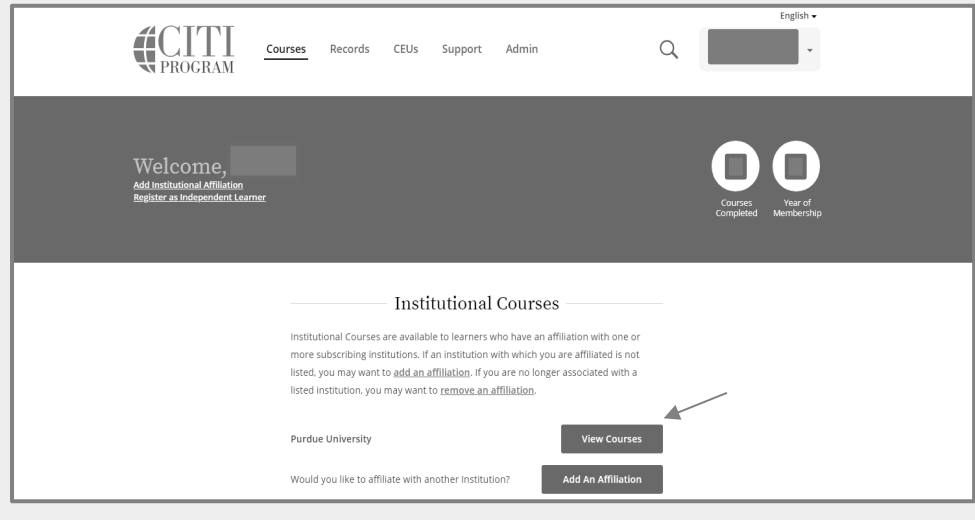

### a) The following page will appear. Click on "Add a course"

| Show Courses for:                      | Purdue University | -     | Institution List |               |
|----------------------------------------|-------------------|-------|------------------|---------------|
| I                                      | Purdue Unive      | ersit | У                |               |
| Active Courses                         |                   |       |                  | Learner Tools |
| Courses Ready to Begin                 | n                 |       |                  | Learner Tools |
| You have no courses ready to begin for | this Institution. |       |                  |               |
| Completed Courses                      |                   |       |                  | Learner Tools |
| Learner Tools for Purdue L             | Iniversity        |       |                  |               |
| Add a Course                           |                   |       |                  |               |
| <u>Remove a Course</u>                 |                   |       |                  |               |
| View Previously Completed Com          | ursework          |       |                  |               |
| Update Institution Profile             |                   |       |                  |               |
| <u>View Instructions Page</u>          |                   |       |                  |               |
| <u>Remove Affiliation</u>              |                   |       |                  |               |
|                                        |                   |       |                  |               |

#### b) Under Select Curriculum choose:

**<u>Q2</u>** for Responsible Conduct of Research (RCR).

#### <u>Choose the appropriate option</u> and then click on the submit button.

- If you are a Purdue faculty member, staff, graduate student, or postdoctoral researcher, choose: "<u>Responsible Conduct of Research Training – Faculty,</u> <u>Postdoctoral, and Graduate Course</u>".
- If you are an undergraduate researcher, choose: "<u>RCR for Undergraduate</u> <u>Students</u>".

You are now enrolled in the CITI RCR Course.

This course is freely available for Purdue University employees and students.

| Question 2                           |                                                                                                    |
|--------------------------------------|----------------------------------------------------------------------------------------------------|
| CITI Re                              | sponsible Conduct of Research (RCR)                                                                                                    |
| Select a Learn<br>Choose all that ap | er Group for the CITI Responsible Conduct of Research (RCR) Course.                                                                                                    |
| □ This course<br>Faculty, Postd      | e is for investigators, staff and students with an interest or focus in <b>Responsible Conduct of Research Training –</b><br>Joctoral, and Graduate Course. This course contains text, embedded case studies AND quizzes. |
| This course<br>course contain        | e is for investigators, staff and students with an interest or focus in <b>RCR for Undergraduate Students</b> . This<br>ns text, embedded case studies AND quizzes.                                                       |

- c) To complete the training,
  - Go to the appropriate Course on "Courses Ready to Begin Tab" and Click on "Start Now".
  - Complete all the required modules.
- d) Once you have completed the required modules, go to the Courses under 'Completed Courses" tab, click on "View- Print-Share Record".

| Completed Courses                              |               | Learner Tools               |
|------------------------------------------------|---------------|-----------------------------|
| Purdue University<br>RCR for Undergraduate Stu | ıdents        |                             |
| Stage 1 - RCR                                  |               | 4                           |
| Passed 21-Jun-2018                             | Review Course | View - Print - Share Record |

e) The following page will appear. Links to completion report and completion certificate are provided in this page.

Alternatively, you can click on the "Records" tab to view/print your completion record and certificate.

| CITTI Courses <u>Records</u> CEUs Suppo                                                                                                    | ort Admin Q                                                                                                    |
|----------------------------------------------------------------------------------------------------|----------------------------------------------------------------------------------------------------|
| Welcome,<br>Add Institutional Affiliation<br>Register as Independent Learner                                                                                                    | Courses<br>Completed Vear of<br>Membership                                                                                                    |
| RCR for Underg                                                                                                    | University<br>1452<br>traduate Students                                                                                                    |
| Stage Completion Date<br>1 - RCR 21-Jun-2018                                                                                                    | Expiration Date Record ID<br>20-Jun-2023 24431142                                                                                                    |
| Completion Report                                                                                                    | Completion Certificate                                                                                                    |
| Completion Reports are transcripts of your course work, and<br>include all quiz scores. Part 1 shows scores "frozen" at the<br>time you completed and passed the course. Part 2 reflects<br>scores for any subsequent quiz attempts. | Completion Certificates are "diplomas" that reflect course<br>completion, but do not include quiz scores. Certificates are<br>suitable for sharing with persons who do not need to see<br>your quiz results, or posting online. |
| View / Print Copy Link 🗗                                                                                                    | View / Print Copy Link 🖉                                                                                                    |

f) Save/Print the completion report. Share a copy with your supervisor, PI, or graduate coordinator. Send a copy to <u>RCRTraining@purdue.edu</u>.

The following courses <u>do not count towards completion of the RCR training requirement</u>. However, researchers may need to take these courses when required by a regulatory committee for a research protocol or if the research projects are subject to export control regulations.

#### 7. Human Subjects Research-Initial (Basic) Training: Select Q1.

| Select Curriculum - Purdue University (ID: 452)              |                                                                                                    |
|--------------------------------------------------------------|----------------------------------------------------------------------------------------------------|
| * Indicates a required field.<br>View instructions page      |                                                                                                    |
| <sup>Question 1</sup><br>Human Subjects Research - Initial ( | Basic) Training                                                                                          |
| Select the group appropriate to your research activities.    |                                                                                                    |
| Human Subjects Desearch Training                             | Human Subjects Research Courses DO                                                                       |
| Human Subjects Research Training<br>Choose all that apply    | Human Subjects Research Courses DO<br>NOT count toward the RCR<br>requirement. Skip this question if you |

#### 8. Laboratory Animals Research: Select Q3

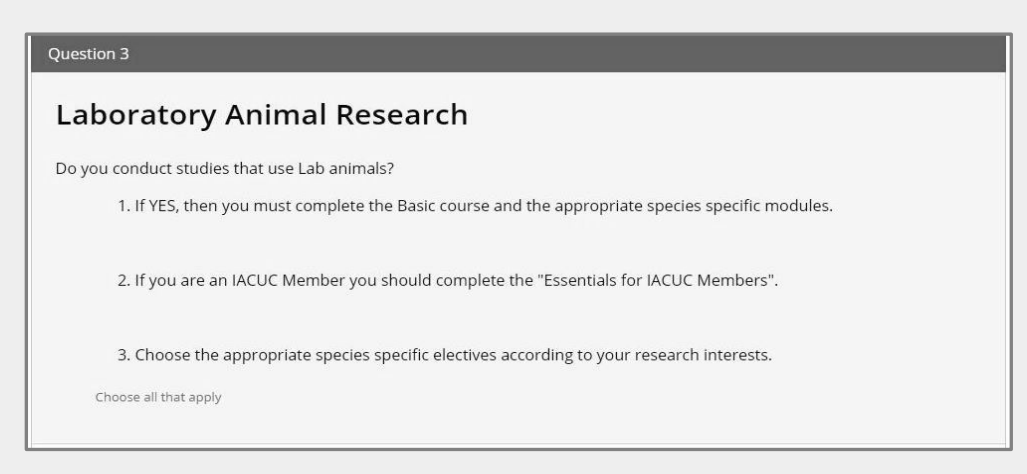

## 9. Animal Biosafety/ Biosecurity Course: Select Q4

| Question 4                          |  |
|-------------------------------------|--|
| Animal Biosafety/Biosecurity Course |  |
| Choose one answer                   |  |
| Animal Biosafety                    |  |
| Not at this time.                   |  |

#### 10. Institutional Biosafety Training: Select Q5

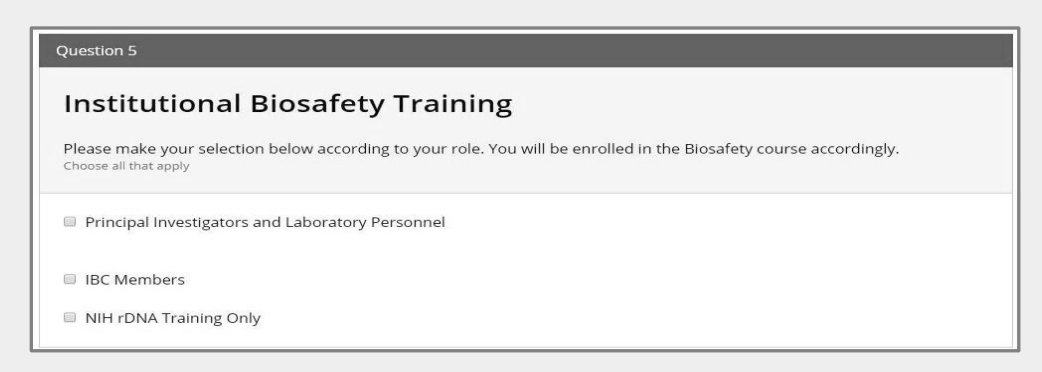

#### 11. Export Controls: Select Q6

| Question 6                                                                                         |  |
|----------------------------------------------------------------------------------------------------|--|
| Export Controls                                                                                    |  |
| Please make your selection below to enroll into the Export Compliance course.<br>Choose one answer |  |
| Export Controls - Initial Training                                                                 |  |
| Export Controls - Refresher                                                                        |  |
| Export Controls - OFAC Sanctions Training Only                                                     |  |
| Export Control for Research Administrators                                                         |  |
| Not at this time.                                                                                  |  |

# 12. Spanish Courses: Select Q7

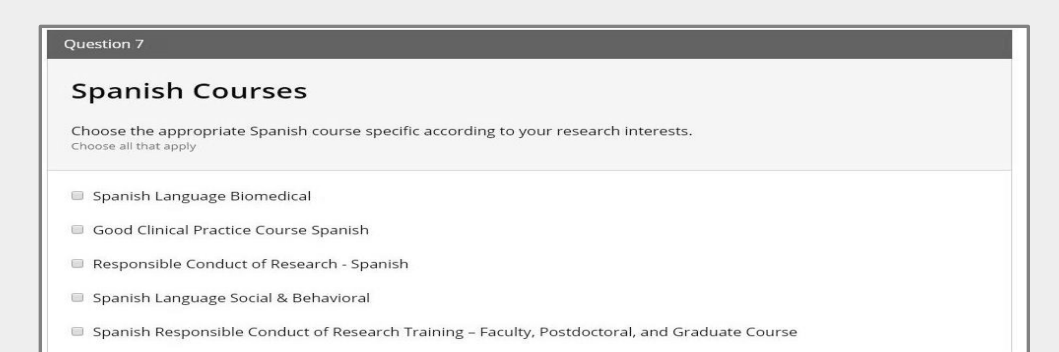

# 13. Good Clinical Practice (GCP): Select Q8

| Question 8                                       |                                                                                      |  |
|--------------------------------------------------|--------------------------------------------------------------------------------------|--|
| Good Clinical F                                  | Practice (GCP)                                                                       |  |
| Please make the appropriate<br>Choose one answer | e selection if you are required to complete the Good Clinical Practice (GCP) course. |  |
| GCP for Clinical Trials with                     | h Investigational Drugs and Medical Devices (U.S. FDA Focus)                         |  |
| GCP for Clinical Investigation                   | tions of Devices                                                                     |  |
| GCP for Clinical Trials with                     | h Investigational Drugs and Biologics (ICH Focus)                                    |  |
| GCP – Social and Behavio                         | ral Research Best Practices for Clinical Research                                    |  |
| Not at this time.                                |                                                                                      |  |

#### 14. \*Change Institutional Affiliation and/or Transfer course credit between Institutions

You can affiliate with multiple institutions, and/or transfer CITI RCR course credits between institutions by clicking on the suitable tab shown below.

Transferred credits for training completed at other Institutions may or may not match the required credits/modules for Purdue RCR training requirements. You may need to complete additional modules to get full credit for the training required by Purdue.

If you no longer wish to be associated with a listed institution, you may want to remove an affiliation by clicking on the suitable tab shown below.

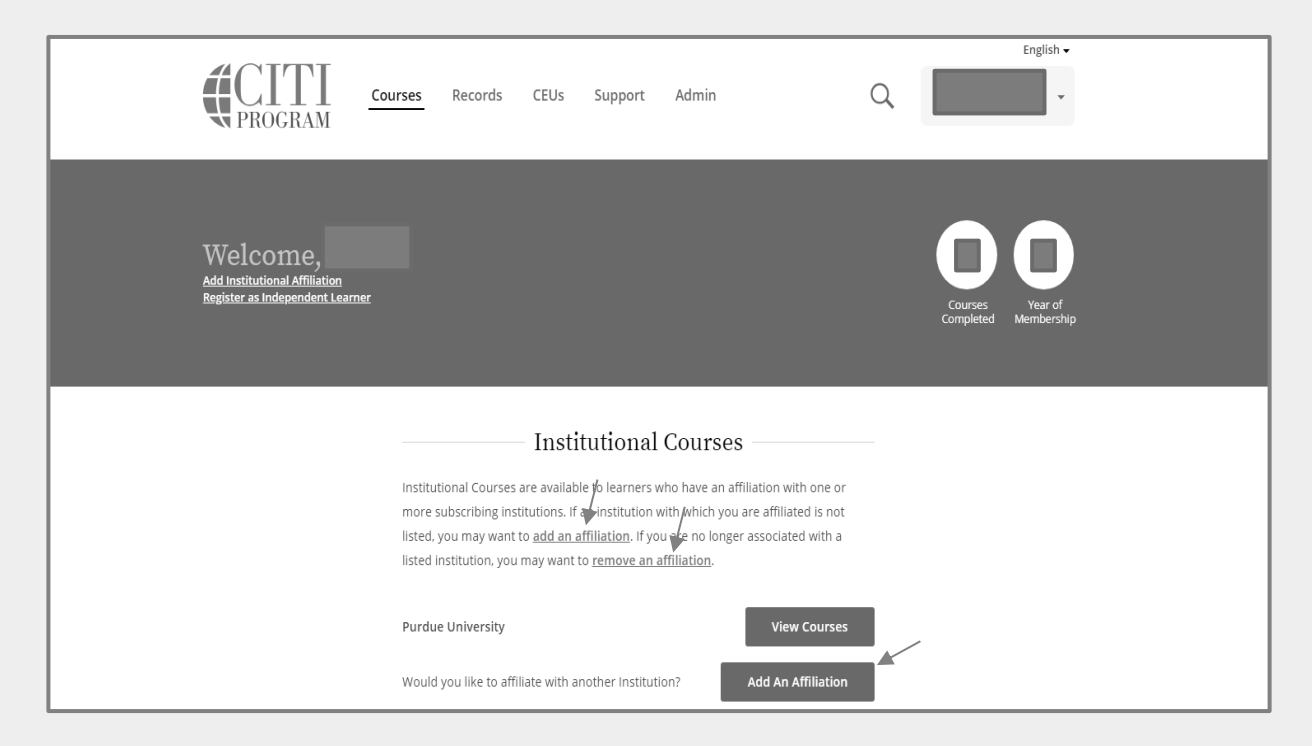